### 研究室代表者および会計担当者の皆様へ

いつもオープンファシリティセンター分析部門(すずかけ台地区)の設備をご利用いただき、 ありがとうございます。

当部門では、セルフ利用される研究室での予算管理や、課金情報を集計・請求する際に、予約 システム(大学連携設備ネットワーク)を用いてスムーズに行えるように検討しました。 つきましては、添付のマニュアルに沿って予約システムより予算情報のご登録をお願いいたし ます。また、装置を予約をする際は、登録された予算から選択するようお願いいたします。 ご予約ごとに、利用予算や利用状況が研究室代表者および会計担当者、装置担当者より確認す ることができます。

当部門では、予約時に選択された予算情報を基に利用料の請求をいたします。特にご登録され ない場合は、法人運営費からの課金処理となります。

3月のご利用は原則法人運営費のみとなりますのでご注意ください。また、4月からは法人運営 費以外の外部資金等もご利用いただけます。

予約時の予算情報は、ご利用前、あるいは装置管理者による完了処理前でしたら、他の予算への変更が可能です。

新たに予算情報をご登録された場合、また、既に法人運営費以外の予算(科研費や外部予算な ど)を登録してある場合でも、新年度に新たに利用する場合は、お手数ではございますが、下 記項目を当部門(suzubunseki@res.titech.ac.jp)までメールにてご連絡下さい。

#### ・予算詳細コード

- ·予算名称
- ・予算責任者の氏名・メールアドレス
- ·会計責任者(秘書さんなど、いらっしゃる場合)のメールアドレス

また、研究室代表者や秘書さんなどスタッフの方からも、学生さん等ユーザーが装置の予約を する際に、予算区分を正しく選択するよう周知していただきますよう、お願いいたします。

ご協力のほど、どうぞよろしくお願いいたします。

オープンファシリティセンター分析部門(すずかけ台地区) 2021年3月1日 【会計責任者(研究室代表者)または副会計責任者(研究室スタッフ、秘書様)】

予約システム(大学連携研究設備ネットワーク)にアクセスし、ログイン https://chem-eqnet.ims.ac.jp/

「会計責任者(=研究室責任者や会社/部署の代表者)」をクリック

マイページから、「研究室設定」をクリック

"研究室予算"欄の「**新規」**、または予算名を選択し「編集」 をクリック ↓

予算名(日)(英) に、"**32桁の予算コード(スペース)予算名称**"を入力 予算額(予算限度額)を適当に(10,000など)入力

↓ \*予約のみのシステムのため、予算額は連動しません。

### 登録

ОŘ

\*学生さん以外のスタッフの方を"副会計責任者"に登録することで、 副会計責任者も予算情報を登録することができます。

◎ 利用前(予約状態)または完了処理される前に予算区分を確認・変更したい場合

メニューバーの「予約状況」をクリック

 $\downarrow$ 

各予約状況の「変更」をクリックすると、予算区分が表示される \*変更する場合は、正しい予算情報を選択し、登録をクリック

◎ 装置利用の予算情報を確認する場合

メニューバーの「課金」をクリック ↓

装置担当者が完了処理した利用情報に予算区分が表示される

## 【セルフユーザー】

予約システムにアクセスし、ログイン

利用する装置の予約日時を指定し、予算区分から予算を選択

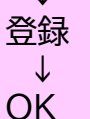

### 【分析部門】

予約時に選択された予算区分の情報から、利用料を請求

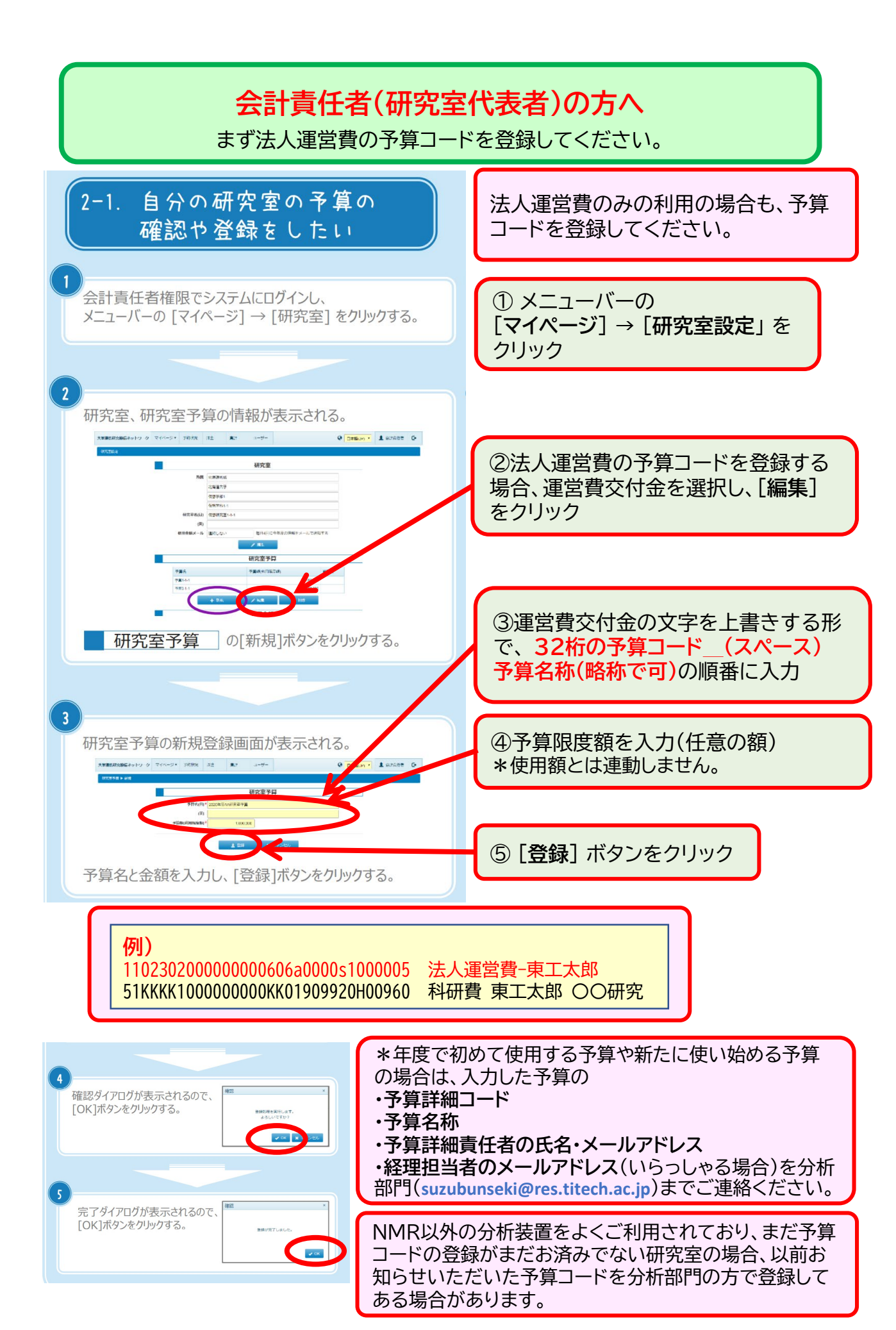

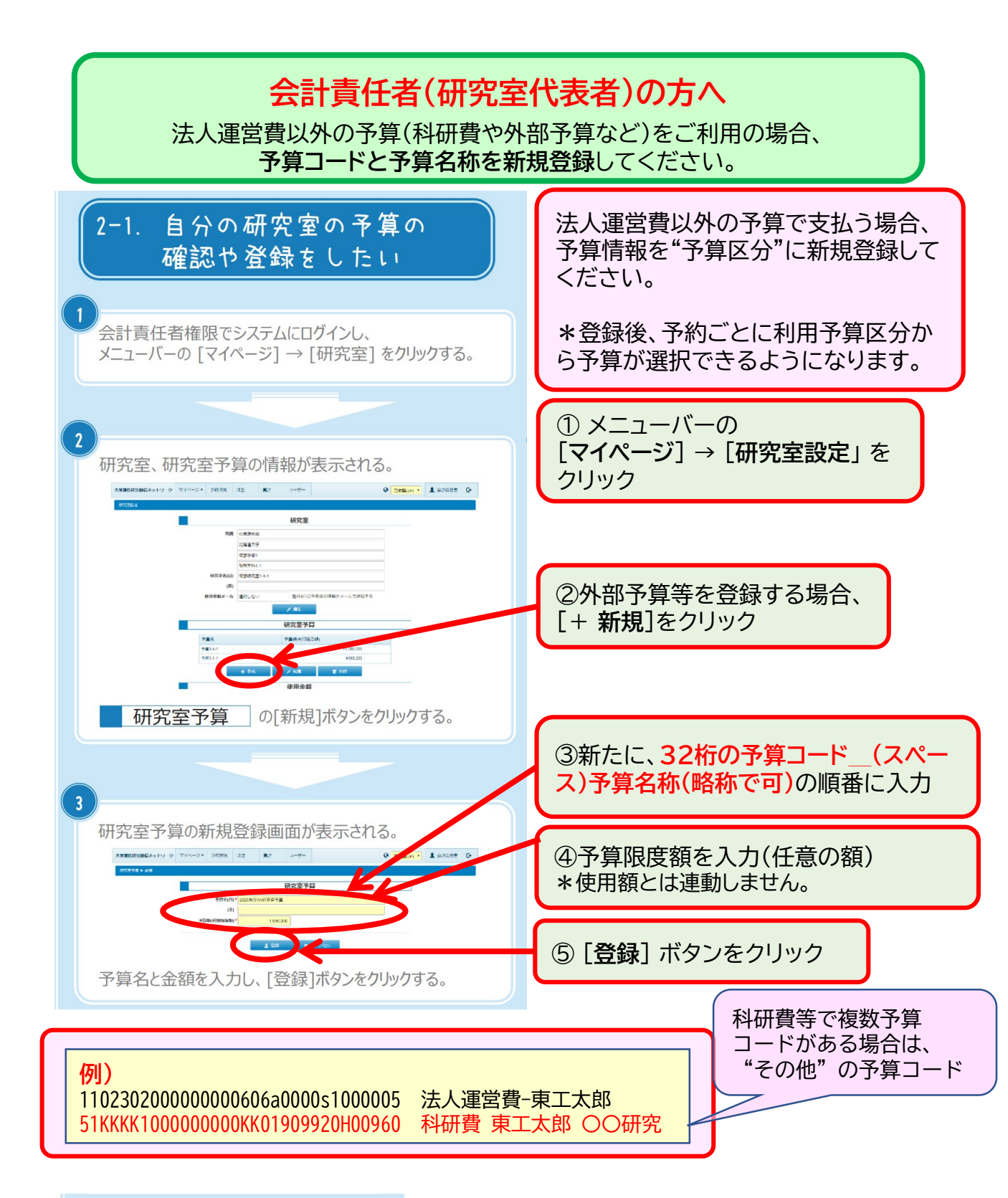

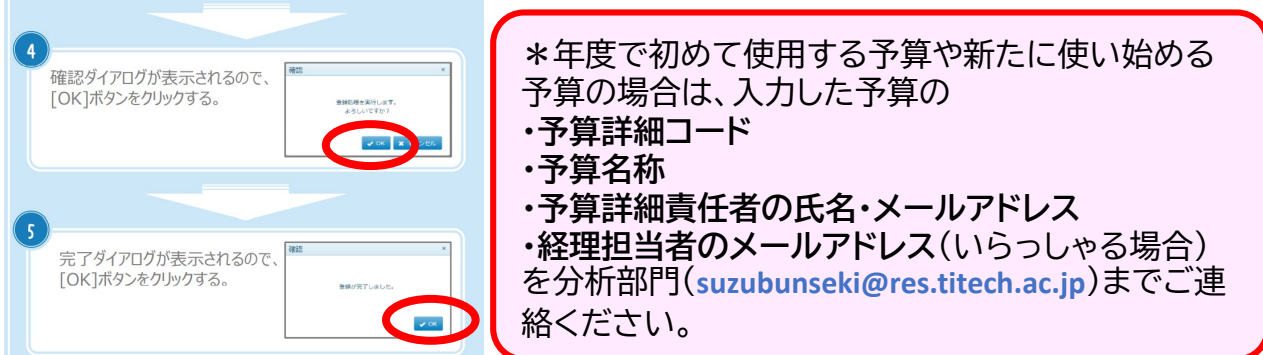

# 会計責任者(研究室代表者)の方へ

登録や確認作業を研究室の会計担当者の方にお願いする場合、"**副会計責任者**" に登録して予算管理をしていただけます。

## ① 研究室代表者の方が、まず研究室の会計担当者をユーザーとして登録します。

| 1-1. 自分の研究室のユーザーを<br>登録したい                                         | 全 確認ダイアログが表示されるので、 [OK]ボタンをクリックする。              |
|--------------------------------------------------------------------|-------------------------------------------------|
| 会計責任者権限でシステムにログインし、<br>メニューバーの [ユーザー] をクリックする。                     |                                                 |
| 2<br>自分の研究室のユーザー一覧が表示される。<br>************************************  | 完了ダイアログが表示されるので、<br>[OK]ボタンをクリックする。             |
| ■ 1000000000000000000000000000000000000                            | 6                                               |
| ・・・・・・・・・・・・・・・・・・・・・・・・・・・・・・・・・・・・                               | 登録したユーザーにメールが送られる。<br>件名:【大学連携設備NW】 ユーザー作成のお知らせ |
| [#1/%]/N/92/2009/9/3/8                                             | 利用者の操作                                          |
| 3<br>ユーザーの新規登録画面が表示される。                                            | 7 メール本文のリンクをクリックする。                             |
|                                                                    | 8<br>パスワード設定画面が表示される。                           |
| (次)<br>(次)<br>(次)<br>(次)<br>(次)<br>(次)<br>(次)<br>(次)<br>(次)<br>(次) | パスワードを設定すると自動でログインされる。                          |
| ユーザーの情報を入力し、[登録]ボタンをクリックする。                                        |                                                 |
| 所属機関内の設備の利用のみ許可する場合、<br>内部利用制限の「制限する」 にチェックを入れてください。               |                                                 |

② 登録したユーザー名を選択し、編集ボタンをクリックして、「副会計責任者に設定する」 にチェックを入れて登録します。

\*注意)学生さんは副会計責任者に登録できません。

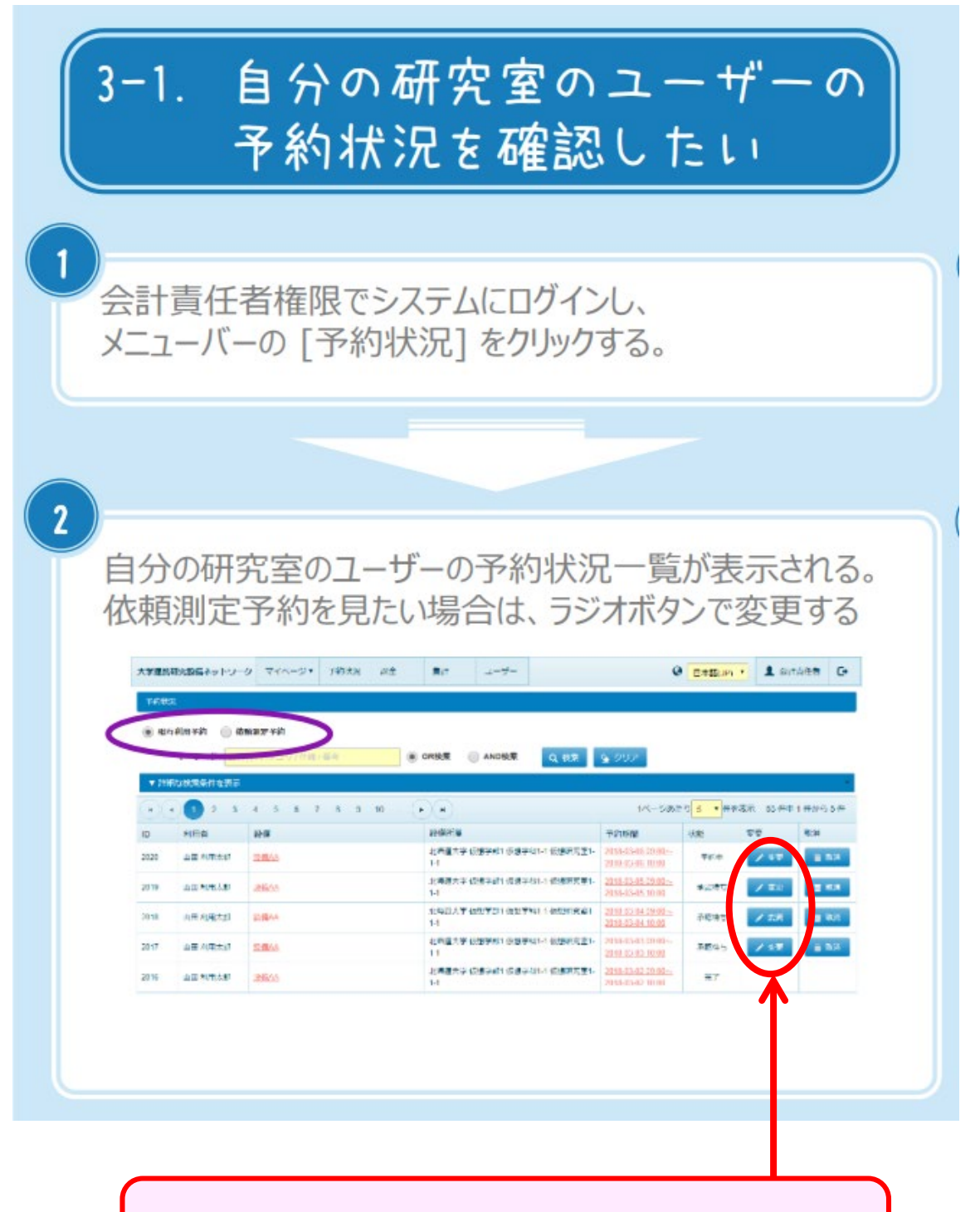

"変更"ボタンをクリックすると、利用予算区分が確認できます。 利用予算区分から予算を変更することもできます。

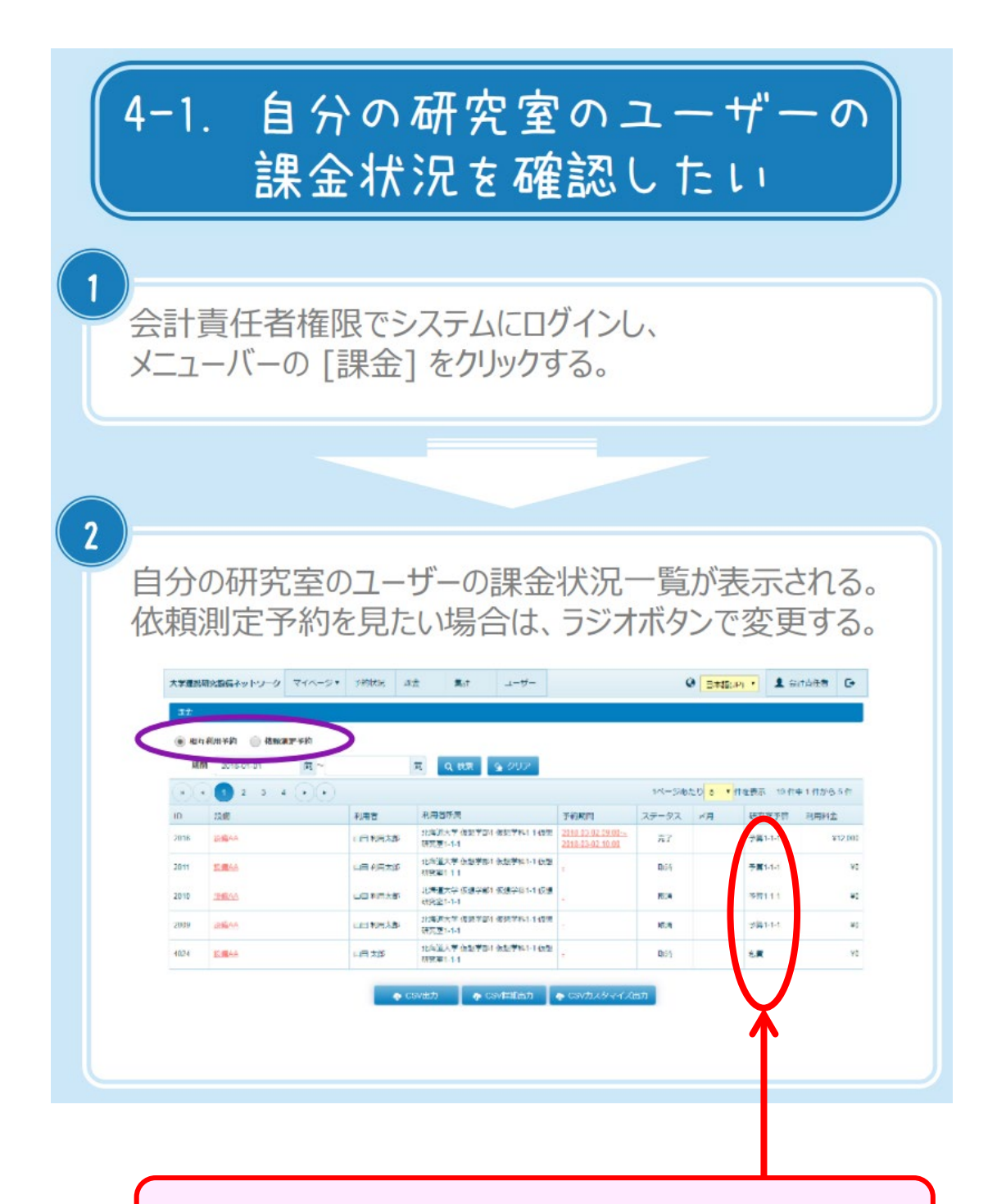

メニューバーの「課金」から完了状態の課金情報一覧が表示され、 利用予算区分が確認できます。

# セルフユーザーの方へ

「利用予算区分」を正確に選択してください。

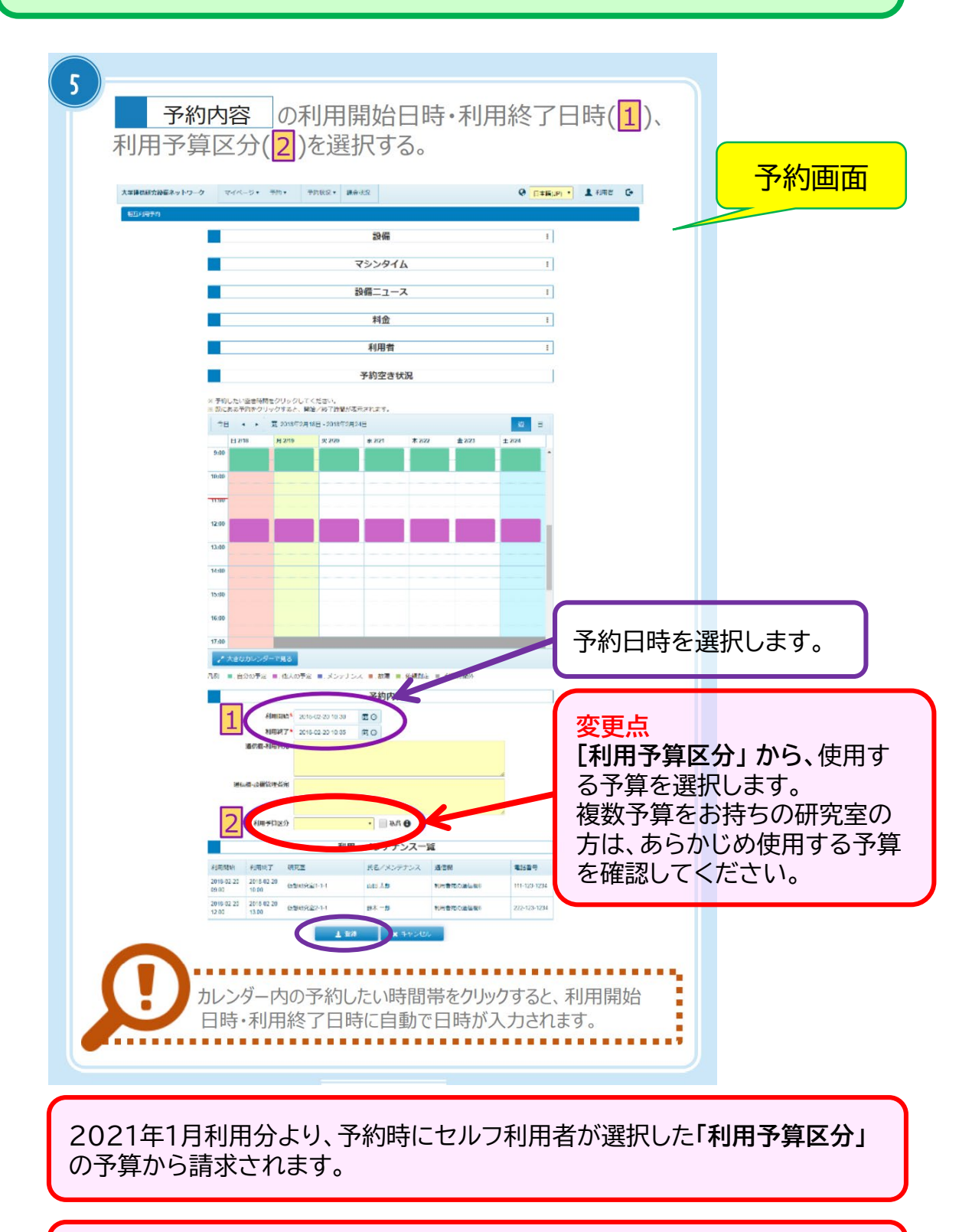

**注意!)** 本システムは設備を予約するだけで、このシステムから請求されません。予算の残額表示も変わりません。

## 予約システム(大学連携研究設備ネットワーク) https://chem-eqnet.ims.ac.jp/

### マニュアル

■ 利用者向け簡単マニュアル https://chem-eqnet.ims.ac.jp/01\_usr-V3.2.5.pdf

■ 会計責任者(研究室代表者)向け簡単マニュアル https://chem-eqnet.ims.ac.jp/02\_acc-V3.2.5.pdf